## Instructions for using the Excel file to compute the DP4+ probability

- Despite the DP4+ calculations can be made "by hand", an Excel file is provided from the authors as part of the Supporting Information of this paper that considerably simplifies the procedure.

- The file contains 2 sheets: "Main" and "Detailed Results" (Figure S1).
- The "Main" sheet is divided in 3 different zones: A, B and C.

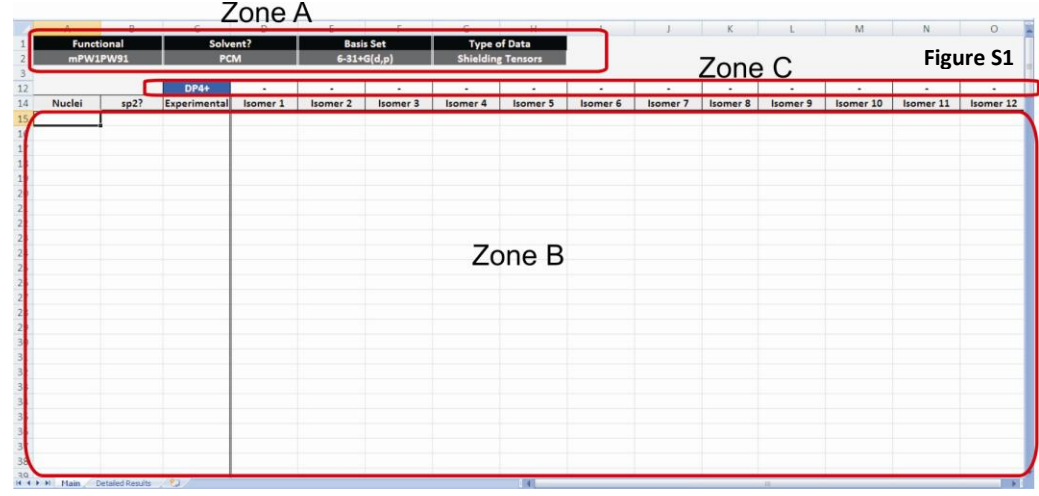

## Zone A: user selection (drop down lists):

- Functional: functional used to perform the GIAO NMR calculations (B3LYP or mPW1PW91).

- Solvent?: inclusion of solvent effect in the GIAO NMR calculations (PCM or Gas Phase).

- Basis Set: basis set used in the GIAO NMR calculations (6-31G\*, 6-31G\*\*, 6-31+G\*\*, 6-311G\*, 6-311G\*\* or 6-311+G\*\*)
- Type of Data: indicates the type of data entered in Zone B (Shielding Tensors, Unscaled Shifts or Scaled Shifts).

## Zone B: enabled cells to enter the data:

- *Nuclei:* enter the letter "C" (without quotes) for <sup>13</sup>C data or the letter "H" (without quotes) for <sup>1</sup>H data.

- *sp2*?: enter the letter "x" (without quotes) if the carbon is  $sp-sp^2$  hybridized (or if the proton is attached to an  $sp-sp^2$  hybridized carbon).

- *Experimental:* enter the experimental <sup>13</sup>C and/or <sup>1</sup>H chemical shifts.

- Isomer 1, Isomer 2, etc: enter the computed data for the candidate structures.

**Zone C:** displays the DP4+ probabilities once the data is entered in Zone B.

## Tutorial: compounds 78a-d (four candidates). NMR data from: 78b (correct isomer).

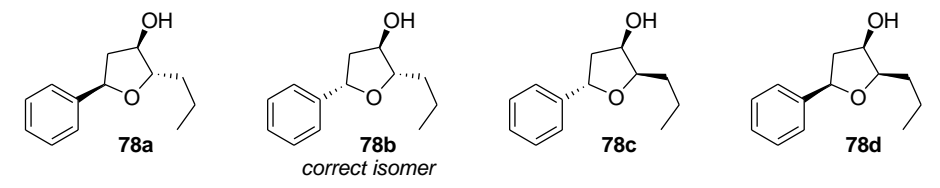

Step 1: perform a conformational search using a suitable package (Hyperchem, Spartan, MacroModel, etc).

*Step 2:* optimize the most significant conformations at the B3LYP/6-31G\* level (gas phase).

**Step 3:** perform the NMR GIAO calculations at the selected level of theory (in this case, at the PCM/mPW1PW91/6-31G\*\*) for all representative conformations.

Step 4: compute all the Boltzmann-averaged shielding tensors values for each compound.

Step 5: open the Excel file.

Step 6: select the correct level of theory that was used to perform the NMR shift calculation (Figure S2). In this particular case, PCM/mPW1PW91/6-31G\*\*.

| 1  | Functi     | onal           | Solve        | nt?      | Basis Set    | Type                          | of Data  |          |          |          |          |           |           |           |
|----|------------|----------------|--------------|----------|--------------|-------------------------------|----------|----------|----------|----------|----------|-----------|-----------|-----------|
| 2  | mPW1       | PW91           | PC           | N        | 6-31G(d,p)   | <ul> <li>Shielding</li> </ul> | Tensors  |          |          |          |          |           | Figure    | \$2       |
| 3  |            |                |              |          | 6-31G(d)     |                               | 10       |          |          |          |          |           | inguic    | . 52      |
| 12 |            |                | DP4+         |          | 6-31+G(d,p)  |                               | -        | -        | -        |          | -        | -         |           |           |
| 14 | Nuclei     | sp2?           | Experimental | Isomer 1 | 6-311G(d)    | Isomer 4                      | Isomer 5 | Isomer 6 | Isomer 7 | Isomer 8 | Isomer 9 | Isomer 10 | Isomer 11 | Isomer 12 |
| 15 |            |                |              |          | 6-311+G(d,p) |                               |          |          |          |          |          |           |           |           |
| 16 |            |                |              |          |              |                               |          |          |          |          |          |           |           |           |
| 17 |            |                |              |          |              |                               |          |          |          |          |          |           |           |           |
| 18 |            |                |              |          |              |                               |          |          |          |          |          |           |           |           |
| 19 |            |                |              |          |              |                               |          |          |          |          |          |           |           |           |
| 20 |            |                |              |          |              |                               |          |          |          |          |          |           |           |           |
| 21 |            |                |              |          |              |                               |          |          |          |          |          |           |           |           |
| 22 |            |                |              |          |              |                               |          |          |          |          |          |           |           |           |
| 23 |            |                |              |          |              |                               |          |          |          |          |          |           |           |           |
| 24 |            |                |              |          |              |                               |          |          |          |          |          |           |           |           |
| 25 |            |                |              |          |              |                               |          |          |          |          |          |           |           |           |
| 26 |            |                |              |          |              |                               |          |          |          |          |          |           |           |           |
| 27 |            |                |              |          |              |                               |          |          |          |          |          |           |           | _         |
| 28 |            |                |              |          |              |                               |          |          |          |          |          |           |           |           |
| 29 |            |                |              |          |              |                               |          |          |          |          |          |           |           |           |
| 30 |            |                |              |          |              |                               |          |          |          |          |          |           |           |           |
| 31 |            |                |              |          |              |                               |          |          |          |          |          |           |           |           |
| 32 |            |                |              |          |              |                               |          |          |          |          |          |           |           |           |
| 33 |            |                |              |          |              |                               |          |          |          |          |          |           |           |           |
| 34 |            |                |              |          |              |                               |          |          |          |          |          |           |           | -         |
| 35 |            |                |              |          |              |                               |          |          |          |          |          |           |           |           |
| 36 |            |                |              |          |              |                               |          |          |          |          |          |           |           |           |
| 37 |            |                |              |          |              |                               |          |          |          |          |          |           |           | -         |
| 38 |            |                |              |          |              |                               |          |          |          |          |          |           |           |           |
| 20 | N Main (1) | atalad Dan its | 100          |          |              |                               | 100      |          |          |          |          |           |           | -         |

*Step 7:* Introduce the experimental data (Figure S3). **Important: mark the sp<sup>2</sup> nuclei.** 

| 12 | A              | 8            | C            | D        | E        | F        | G        | н         | 1        | 3        | K        | L        | M         | N         | 0                                     | P        |
|----|----------------|--------------|--------------|----------|----------|----------|----------|-----------|----------|----------|----------|----------|-----------|-----------|---------------------------------------|----------|
| 1  | Func           | tional       | Solv         | ent?     | Bas      | is Set   | Type     | of Data   |          |          |          |          |           |           |                                       |          |
| 2  | mPW            | 1PW91        | PC           | м        | 6-31     | 3(d,p)   | Shieldin | g Tensors | li -     |          |          |          |           |           | Figuro                                | 52       |
| 3  |                |              |              |          |          |          |          |           |          |          |          |          |           |           | inguic                                | 33       |
| 12 |                |              | DP4+         |          | 1.4      | -        |          |           |          | -        |          |          |           | -         | -                                     |          |
| 14 | Nuclei         | sp2?         | Experimental | Isomer 1 | Isomer 2 | Isomer 3 | Isomer 4 | Isomer 5  | Isomer 6 | Isomer 7 | Isomer 8 | Isomer 9 | Isomer 10 | Isomer 11 | Isomer 12                             | Isomer 1 |
| 15 | С              |              | 14.1         |          | 1        |          |          |           |          |          |          |          |           |           | · · · · · · · · · · · · · · · · · · · |          |
| 16 | С              |              | 19.1         |          |          |          |          |           |          |          |          |          |           |           |                                       |          |
| 17 | С              |              | 36.5         |          |          |          |          |           |          |          |          |          |           |           |                                       |          |
| 18 | С              |              | 87.1         |          |          |          |          |           |          |          |          |          |           |           |                                       |          |
| 19 | с              |              | 76.8         |          |          |          |          |           |          |          |          |          |           |           |                                       |          |
| 20 | C              |              | 44           |          |          |          |          |           |          |          |          |          |           |           |                                       |          |
| 21 | C              |              | 79.5         |          |          |          |          |           |          |          |          |          |           |           |                                       |          |
| 22 | с              | ×            | 142.1        |          |          |          |          |           |          |          |          |          |           |           |                                       |          |
| 23 | c              | x            | 125.9        |          |          |          |          |           |          |          |          |          |           |           |                                       | _        |
| 24 | c              | ×            | 128.3        |          |          |          |          |           |          |          |          |          |           |           |                                       |          |
| 25 | c              | ×            | 127.4        |          |          |          |          |           |          |          |          |          |           |           |                                       |          |
| 26 |                |              | 22222        |          |          |          |          |           |          |          |          |          |           |           |                                       |          |
| 27 | н              |              | 0.99         |          |          |          |          |           |          |          |          |          |           |           |                                       |          |
| 28 | н              |              | 1.57         |          |          |          |          |           |          |          |          |          |           |           |                                       |          |
| 29 | н              |              | 1.57         |          |          |          |          |           |          |          |          |          |           |           |                                       |          |
| 30 | н              |              | 1.57         |          |          |          |          |           |          |          |          |          |           |           |                                       |          |
| 31 | н              |              | 1.57         |          |          |          |          |           |          |          |          |          |           |           |                                       |          |
| 32 | н              |              | 3.91         |          |          |          |          |           |          |          |          |          |           |           |                                       |          |
| 33 | н              |              | 4.17         |          |          |          |          |           |          |          |          |          |           |           |                                       |          |
| 34 | н              |              | 2.21         |          |          |          |          |           |          |          |          |          |           |           |                                       |          |
| 35 | н              |              | 1.97         |          |          |          |          |           |          |          |          |          |           |           |                                       |          |
| 36 | н              |              | 5.12         |          |          |          |          |           |          |          |          |          |           |           |                                       |          |
| 37 | н              | ¥            | 7 31         |          |          |          |          |           |          |          |          |          |           |           |                                       |          |
| 38 | н              | x            | 7.31         |          |          |          |          |           |          |          |          |          |           |           |                                       |          |
| 39 | н              | x            | 7.31         |          |          |          |          |           |          |          |          |          |           |           |                                       |          |
| 40 | - 4            | -            |              |          |          |          |          |           |          |          |          |          |           |           |                                       |          |
|    | and the second | Dataled Dept |              |          |          |          |          | 104       |          |          |          |          |           |           |                                       | -        |

Step 8: Introduce the calculated shielding tensors for each possible candidate structure (4 in this case) (Figure S4). The DP4+ values are automatically calculated and displayed for each isomer above the number of isomer. Important: the data must be assigned (know which shift corresponds to which nuclei).

|    | A      | B                | C            | D        | E                | F        | G        | H         | 1        | J        | K        | L        | M         | N         | 0         | Р        |
|----|--------|------------------|--------------|----------|------------------|----------|----------|-----------|----------|----------|----------|----------|-----------|-----------|-----------|----------|
| 1  | Fund   | tional           | Solv         | ent?     | Bas              | s Set    | Type o   | of Data   |          |          |          |          |           |           |           |          |
| 2  | mPW    | 1PW91            | PC           | м        | 6-310            | G(d,p)   | Shieldin | g Tensors |          |          |          |          |           |           | Figure    | S4       |
| 3  |        |                  |              |          |                  | 3        |          |           |          |          |          |          |           |           |           | - ·      |
| 12 |        |                  | DP4+         | 1.14%    | <b>11 98.86%</b> | 0.00%    | 0.00%    | 1082      |          |          | -        | 1.0      |           |           | 12        | 1.81     |
| 14 | Nuclei | sp2?             | Experimental | Isomer 1 | Isomer 2         | Isomer 3 | Isomer 4 | Isomer 5  | Isomer 6 | Isomer 7 | Isomer 8 | Isomer 9 | Isomer 10 | Isomer 11 | Isomer 12 | Isomer 1 |
| 15 | С      |                  | 14.1         | 179.9196 | 180.1373         | 179.9399 | 180.0162 |           |          |          |          |          |           |           |           |          |
| 16 | С      |                  | 19.1         | 172.8964 | 173.3515         | 173.4542 | 173.5358 |           |          |          |          |          |           |           |           |          |
| 17 | С      |                  | 36.5         | 157.5646 | 157.6417         | 163.0213 | 162.9474 |           |          |          |          |          |           |           |           |          |
| 18 | С      |                  | 87.1         | 109.1356 | 108.5436         | 112.9933 | 111.7789 |           |          |          |          |          |           |           |           |          |
| 19 | С      |                  | 76.8         | 118.0431 | 117.3266         | 120.4208 | 120.9119 |           |          |          |          |          |           |           |           |          |
| 20 | С      |                  | 44           | 150.8993 | 147.839          | 149.3826 | 150.3874 |           |          |          |          |          |           |           |           |          |
| 21 | С      |                  | 79.5         | 116.4113 | 114.7047         | 116.7205 | 116.6315 |           |          |          |          |          |           |           |           |          |
| 22 | C      | x                | 142.1        | 53.8342  | 56.7221          | 54,4331  | 52.3925  |           |          |          |          |          |           |           |           |          |
| 23 | С      | x                | 125.9        | 74,7449  | 73.624           | 74.6877  | 74.3109  |           |          |          |          |          |           |           |           |          |
| 24 | С      | ×                | 128.3        | 70.7683  | 71.3076          | 71.2565  | 70.6357  |           |          |          |          |          |           |           |           |          |
| 25 | С      | x                | 127.4        | 72.5268  | 72.3561          | 72.9547  | 72.5315  |           |          |          |          |          |           |           |           |          |
| 26 |        |                  |              |          |                  |          |          |           |          |          |          |          |           |           |           |          |
| 27 | н      |                  | 0.99         | 30.6875  | 30.6539          | 30.6474  | 30.644   |           |          |          |          |          |           |           |           |          |
| 28 | н      |                  | 1.57         | 30.2644  | 30.2418          | 30.002   | 30.1779  |           |          |          |          |          |           |           |           |          |
| 29 | н      |                  | 1.57         | 29.902   | 29.968           | 30.192   | 30.0426  |           |          |          |          |          |           |           |           |          |
| 30 | н      |                  | 1.57         | 30.1591  | 30.1629          | 30.1614  | 30.0376  |           |          |          |          |          |           |           |           |          |
| 31 | н      |                  | 1.57         | 30.2663  | 30.0551          | 29.9549  | 29.8596  |           |          |          |          |          |           |           |           |          |
| 32 | н      |                  | 3.91         | 27.573   | 27.6859          | 27.609   | 27.7074  |           |          |          |          |          |           |           |           |          |
| 33 | н      |                  | 4.17         | 27.581   | 27.4333          | 27.42    | 27.6226  |           |          |          |          |          |           |           |           |          |
| 34 | н      |                  | 2.21         | 29.176   | 29.724           | 29.2871  | 29.0403  |           |          |          |          |          |           |           |           |          |
| 35 | н      |                  | 1.97         | 29.7766  | 30.1193          | 29.8576  | 29.6836  |           |          |          |          |          |           |           |           |          |
| 36 | н      |                  | 5.12         | 26.3421  | 26.422           | 26.184   | 26.4771  |           |          |          |          |          |           |           |           |          |
| 37 | н      | ×                | 7.31         | 23.9898  | 23.9798          | 24.0261  | 23.9303  |           |          |          |          |          |           |           |           |          |
| 38 | н      | x                | 7.31         | 24.0226  | 24.0685          | 24.0707  | 24.0235  |           |          |          |          |          |           |           |           |          |
| 39 | н      | x                | 7.31         | 24.1368  | 24.132           | 24.1664  | 24.1398  |           |          |          |          |          |           |           |           |          |
| 40 |        |                  |              |          |                  |          |          |           |          |          |          |          |           |           |           |          |
|    | H Main | Detailed Results | 100          |          |                  |          |          | 141       |          |          |          | 10       |           |           |           | 1.51     |

**Step 9:** The probabilities computed using unscaled (*u*DP4+) and scaled (*s*DP4+), as well as using carbon and/or proton data, is shown in the sheet "Detailed Results" (Figure S5)

|        | A        | В             | С        | D                 | E        | F        | G        | Ĥ         | 1        | J        | K        | L         | M         | N         | 0         | P         |
|--------|----------|---------------|----------|-------------------|----------|----------|----------|-----------|----------|----------|----------|-----------|-----------|-----------|-----------|-----------|
| 1      | Func     | tional        | Sol      | vent?             | Bas      | s Set    | Туре     | of Data   |          |          |          |           |           |           |           |           |
| 2      | mPW:     | 1PW91         | P        | CM                | 6-31     | 3(d,p)   | Shieldin | g Tensors |          |          |          |           |           |           | Figure    | S5        |
| 3      |          |               |          | 1                 |          | 1        |          | 1         |          | 1        |          |           |           |           |           |           |
| 4      |          |               | Isomer 1 | Isomer 2          | Isomer 3 | Isomer 4 | Isomer 5 | Isomer 6  | Isomer 7 | Isomer 8 | Isomer 9 | Isomer 10 | Isomer 11 | Isomer 12 | Isomer 13 | Isomer 14 |
| 5      | sDP4+    | (H data)      | 5.31%    | 10.32%            | 82.53%   | 1.85%    | •        | •         |          | •        | •        | •         | •         | •         | •         | •         |
| 6      | sDP4+    | (C data)      | 58.32%   | 41.47%            | 0.14%    | 0.07%    |          |           |          | •        | -        | •         | -         | -         | -         | -         |
| 7      | sDP4+ (  | all data)     | 41.31%   | , 57.12%          | 1.55%    | 0.02%    |          | -         | -        |          | -        | -         |           |           | -         | -         |
| 8      | uDP4+    | (H data)      | 6.13%    | 19.43%            | 21.41%   | 53.03%   |          |           |          |          |          | •         |           |           | •         |           |
| 9      | uDP4+    | (C data)      | 4.82%    | <b>all 95.18%</b> | 0.00%    | 0.00%    | -        |           | -        | •        | -        | •         | •         | -         | -         | -         |
| 10     | uDP4+ (  | all data)     | 1.57%    | <b>11 98.43%</b>  | 0.00%    | 0.00%    | -        | -         | -        |          |          | -         | -         |           | -         | -         |
| 11     | DP4+ (   | H data)       | 1.55%    | 9.55%             | 1 84.22% | 4.68%    |          | -         |          |          |          | •         | -         |           | -         |           |
| 12     | DP4+ (   | (C data)      | 6.65%    | 1 93.35%          | 0.00%    | 0.00%    | -        | -         | -        |          | -        | •         | -         | -         | -         | -         |
| 13     | DP4+ (   | all data)     | 1.14%    | 11 98.86%         | 0.00%    | 0.00%    |          | -         |          |          | -        | 192       |           | -         | -         |           |
|        |          |               |          |                   |          |          |          |           |          |          |          |           |           |           |           |           |
|        |          |               |          |                   |          |          |          |           |          |          |          |           |           |           |           |           |
| 14 4 P | H Main I | Detailed Resu | ilts / 🖓 |                   |          |          |          | 1.0       | 1        |          |          |           |           |           |           | THE       |

Note 1: the same results are obtained using unscaled shifts (Figure S6).

|    | А        | В             | С               | D        | E        | F        | 0        | Н         | 1        | J        | К        | L        | м         | N         | 0         | P                                                                                                    |
|----|----------|---------------|-----------------|----------|----------|----------|----------|-----------|----------|----------|----------|----------|-----------|-----------|-----------|----------------------------------------------------------------------------------------------------|
| 1  | Fun      | ctional       | Solv            | ent?     | Bas      | is Set   | Туре     | of Data   | )        |          |          |          |           |           |           |                                                                                                    |
| 2  | mPW      | /1PW91        | PC              | м        | 6-31     | G(d,p)   | Unscale  | ed Shifts |          |          |          |          |           |           | Figure    | S6                                                                                                    |
| 12 |          |               | DP4+            | 1.14%    | 98.86%   | 0.00%    | 0.00%    |           |          |          |          |          | -         |           |           |                                                                                                    |
| 14 | Nuclei   | sp2?          | Experimental    | Isomer 1 | Isomer 2 | Isomer 3 | Isomer 4 | Isomer 5  | Isomer 6 | Isomer 7 | Isomer 8 | Isomer 9 | Isomer 10 | Isomer 11 | Isomer 12 | Isomer 1                                                                                                    |
| 15 | C        |               | 14.1            | 16.0     | 15.8     | 16.0     | 15.9     |           | -        |          |          |          |           |           |           |                                                                                                    |
| 16 | С        |               | 19.1            | 23.0     | 22.6     | 22.5     | 22.4     |           |          |          |          |          |           |           |           |                                                                                                    |
| 17 | С        |               | 36.5            | 38.4     | 38.3     | 32.9     | 33.0     |           |          |          |          |          |           |           |           |                                                                                                    |
| 18 | С        |               | 87.1            | 86.8     | 87.4     | 82.9     | 84.1     |           |          |          |          |          |           |           |           |                                                                                                    |
| 19 | С        |               | 76.8            | 77.9     | 78.6     | 75.5     | 75.0     |           |          |          |          |          |           |           |           |                                                                                                    |
| 20 | С        |               | 44              | 45.0     | 48.1     | 46.5     | 45.5     |           |          |          |          |          |           |           |           |                                                                                                    |
| 21 | С        |               | 79.5            | 79.5     | 81.2     | 79.2     | 79.3     |           |          |          |          |          |           |           |           |                                                                                                    |
| 22 | С        | x             | 142.1           | 142.1    | 139.2    | 141.5    | 143.5    |           |          |          |          |          |           |           |           |                                                                                                    |
| 23 | С        | x             | 125.9           | 121.2    | 122.3    | 121.2    | 121.6    |           |          |          |          |          |           |           |           |                                                                                                    |
| 24 | C        | х             | 128.3           | 125.2    | 124.6    | 124.7    | 125.3    |           |          |          |          |          |           |           |           |                                                                                                    |
| 25 | C        | ×             | 127.4           | 123.4    | 123.6    | 123.0    | 123.4    |           |          |          |          |          |           |           |           |                                                                                                    |
| 26 |          |               |                 |          |          |          |          |           |          |          |          |          |           |           |           |                                                                                                    |
| 27 | н        |               | 0.99            | 0.95     | 0.98     | 0.99     | 0.99     |           |          |          |          |          |           |           |           |                                                                                                    |
| 28 | н        |               | 1.57            | 1.37     | 1.39     | 1.63     | 1.46     |           |          |          |          |          |           |           |           |                                                                                                    |
| 29 | н        |               | 1.57            | 1.73     | 1.67     | 1.44     | 1.59     |           |          |          |          |          |           |           |           |                                                                                                    |
| 30 | н        |               | 1.57            | 1.48     | 1.47     | 1.47     | 1.60     |           |          |          |          |          |           |           |           |                                                                                                    |
| 31 | н        |               | 1.57            | 1.37     | 1.58     | 1.68     | 1.77     |           |          |          |          |          |           |           |           |                                                                                                    |
| 32 | н        |               | 3.91            | 4.06     | 3.95     | 4.03     | 3.93     |           |          |          |          |          |           |           |           |                                                                                                    |
| 33 | н        |               | 4.17            | 4.05     | 4.20     | 4.21     | 4.01     |           |          |          |          |          |           |           |           |                                                                                                    |
| 34 | н        |               | 2.21            | 2.46     | 1.91     | 2.35     | 2.59     |           |          |          |          |          |           |           |           |                                                                                                    |
| 35 | н        |               | 1.97            | 1.86     | 1.51     | 1.78     | 1.95     |           |          |          |          |          |           |           |           |                                                                                                    |
| 36 | н        |               | 5.12            | 5.29     | 5.21     | 5.45     | 5.16     |           |          |          |          |          |           |           |           |                                                                                                    |
| 37 | н        | х             | 7.31            | 7.64     | 7.65     | 7.61     | 7.70     |           |          |          |          |          |           |           |           |                                                                                                    |
| 38 | н        | x             | 7.31            | 7.61     | 7.57     | 7.56     | 7.61     |           |          |          |          |          |           |           |           |                                                                                                    |
| 39 | н        | x             | 7.31            | 7.50     | 7.50     | 7.47     | 7.49     | 1         |          |          |          |          |           |           |           |                                                                                                    |
| 40 |          |               |                 |          |          |          |          |           |          |          |          |          |           |           |           |                                                                                                    |
|    | at state | Designed Dave | the Contraction |          |          |          |          | 100       |          |          |          |          |           |           |           | in the second second se |

**Note 2:** if scaled shifts are introduced, the Excel file cannot compute the DP4+ probability (Figure S7), but instead the *s*DP4+ values can be seen in the "Detailed Results" sheet (Figure S8).

|    | A      | B                | C            | D        | E        | F         | -        |          | 1        | J        | K            | L        | M         | N         | 0              | P        |
|----|--------|------------------|--------------|----------|----------|-----------|----------|----------|----------|----------|--------------|----------|-----------|-----------|----------------|----------|
| 1  | Fund   | tional           | Solv         | ent?     | Basi     | s Set 🛛 🌈 | Type of  | of Data  |          |          |              |          |           |           | _              |          |
| 2  | mPW    | 1PW91            | PC           | м        | 6-310    | 3(d,p) 🔪  | Scaled   | Shifts   |          |          |              |          |           |           | igure :        | S7       |
| 3  |        |                  |              | _        |          |           |          |          |          |          |              |          |           |           | <b>D</b> · · · |          |
| 12 |        |                  | DP4+         | -        |          |           |          |          | -        |          | -            |          |           |           |                | 1.00     |
| 14 | Nuclei | sp2?             | Experimental | Isomer 1 | Isomer 2 | Isomer 3  | Isomer 4 | Isomer 5 | Isomer 6 | Isomer 7 | Isomer 8     | Isomer 9 | Isomer 10 | Isomer 11 | Isomer 12      | Isomer 1 |
| 15 | C      |                  | 14.1         | 13.0     | 11.8     | 14.6      | 14.9     |          |          |          |              |          |           |           |                |          |
| 16 | С      |                  | 19.1         | 20.4     | 19.0     | 21.3      | 21.6     |          |          |          |              |          |           |           |                |          |
| 17 | С      |                  | 36.5         | 36.5     | 35.7     | 32.2      | 32.6     |          |          |          |              |          |           |           |                |          |
| 18 | С      |                  | 87.1         | 87.4     | 87.7     | 84.5      | 85.4     |          |          |          |              |          |           |           |                | _        |
| 19 | C      |                  | 76.8         | 78.0     | 78.4     | 76.7      | 75.9     |          |          |          |              |          |           |           |                |          |
| 20 | С      |                  | 44           | 43.5     | 46.1     | 46.5      | 45.5     |          |          |          |              |          |           |           |                |          |
| 21 | С      |                  | 79.5         | 79.7     | 81.2     | 80.6      | 80.4     |          |          |          |              |          |           |           |                |          |
| 22 | С      | ×                | 142.1        | 145.4    | 142.7    | 145.6     | 146.7    |          |          |          | ام ما        |          |           |           |                |          |
| 23 | С      | ×                | 125.9        | 123.5    | 124.8    | 124.5     | 124.0    |          | sniπ     | S SCa    | llea         |          |           |           |                |          |
| 24 | С      | ×                | 128.3        | 127.7    | 127.3    | 128.1     | 127.8    |          |          |          |              |          |           |           |                |          |
| 25 | С      | ×                | 127.4        | 125.8    | 126.1    | 126.3     | 125.9    |          | acco     | ording   | n to:        |          |           |           |                | _        |
| 26 |        |                  |              |          |          |           |          |          | 4000     | 21 Gin i | <i>y</i> .0. |          |           |           |                |          |
| 27 | н      |                  | 0.99         | 1.03     | 1.14     | 1.03      | 0.98     |          | 50 -     | 15.1     | h m          |          |           |           |                |          |
| 28 | н      |                  | 1.57         | 1.43     | 1.52     | 1.64      | 1.43     |          | 05 -     | (ou-     | 0)/11        |          |           |           |                |          |
| 29 | н      |                  | 1.57         | 1.77     | 1.78     | 1.46      | 1.56     |          |          |          | -            |          |           |           |                |          |
| 30 | н      |                  | 1.57         | 1.53     | 1.60     | 1.49      | 1.57     |          |          |          |              |          |           |           |                |          |
| 31 | н      |                  | 1.57         | 1.43     | 1.70     | 1.69      | 1.74     |          |          |          |              |          |           |           |                |          |
| 32 | н      |                  | 3.91         | 3.98     | 3.92     | 3.93      | 3.82     |          |          |          |              |          |           |           |                |          |
| 33 | н      |                  | 4.17         | 3.97     | 4.16     | 4.11      | 3.90     |          |          |          |              |          |           |           |                |          |
| 34 | н      |                  | 2.21         | 2.46     | 2.01     | 2.32      | 2.53     |          |          |          |              |          |           |           |                |          |
| 35 | н      |                  | 1.97         | 1.89     | 1.64     | 1.78      | 1.91     |          |          |          |              |          |           |           |                |          |
| 36 | н      |                  | 5.12         | 5.15     | 5.11     | 5.28      | 5.01     |          |          |          |              |          |           |           |                |          |
| 37 | н      | ×                | 7.31         | 7.38     | 7.41     | 7.34      | 7.47     |          |          |          |              |          |           |           |                |          |
| 38 | н      | ×                | 7.31         | 7.34     | 7.32     | 7.30      | 7.38     |          |          |          |              |          |           |           |                |          |
| 39 | н      | ×                | 7.31         | 7.24     | 7.26     | 7.21      | 7.27     |          |          |          |              |          |           |           |                |          |
| 40 |        |                  |              |          |          |           |          |          |          |          |              |          |           |           |                |          |
|    | Main . | Detailed Rep dts | 102          |          |          | 1         |          | 100      |          |          |              |          |           |           |                | 100      |

|    | A B              | С        | D        | E        | E        | G        | Н        | 1        | 1        | K        | 1         | M         | N         | 0         | P         |
|----|------------------|----------|----------|----------|----------|----------|----------|----------|----------|----------|-----------|-----------|-----------|-----------|-----------|
| 1  | Functional       | Solv     | ent?     | Basi     | s Set    | Type o   | of Data  |          |          |          |           |           |           |           |           |
| 2  | mPW1PW91         | PC       | M        | 6-310    | ā(d,p)   | Scaled   | d Shifts |          |          |          |           |           |           | Figure    | S8        |
| 3  |                  |          |          |          |          |          |          |          |          |          |           |           |           |           |           |
| 4  |                  | Isomer 1 | Isomer 2 | Isomer 3 | Isomer 4 | Isomer 5 | Isomer 6 | Isomer 7 | Isomer 8 | Isomer 9 | Isomer 10 | Isomer 11 | Isomer 12 | Isomer 13 | Isomer 14 |
| 5  | sDP4+ (H data)   | 5.31%    | 10.32%   | 82.53%   | 1.85%    | •        | •        | •        | •        | •        | •         | -         | •         | -         |           |
| 6  | sDP4+ (C data)   | 1 58.32% | 41.47%   | 0.14%    | 0.07%    | •        | •        | •        | •        | •        | -         | •         | -         | -         | •         |
| 7  | sDP4+ (all data) | 41.31%   | 1 57.12% | 1.55%    | 0.02%    | •        | •        | •        |          | •        | •         | •         | •         | •         | •         |
| 8  | uDP4+ (H data)   |          |          | -        | -        | -        | •        | -        |          |          | -         | -         | -         | -         |           |
| 9  | uDP4+ (C data)   | •        |          |          | -        | •        |          |          |          |          | •         | -         |           | -         | •         |
| 10 | uDP4+ (all data) |          | •        |          | •        |          |          |          |          |          |           | •         | •         | •         | •         |
| 11 | DP4+ (H data)    |          |          | 1.00     | -        |          |          | •        |          |          | 1.0       |           |           | -         |           |
| 12 | DP4+ (C data)    | -        | -        | •        | -        | -        |          | •        | -        |          |           |           | •         | -         | •         |
| 13 | DP4+ (all data)  |          |          |          |          |          |          |          |          |          |           |           |           | -         |           |
|    |                  |          |          |          |          |          |          |          |          |          |           |           |           |           |           |
|    |                  |          |          |          |          |          |          |          |          |          |           |           |           |           |           |